# UNITED STATES DISTRICT COURT FOR THE DISTRICT OF MARYLAND

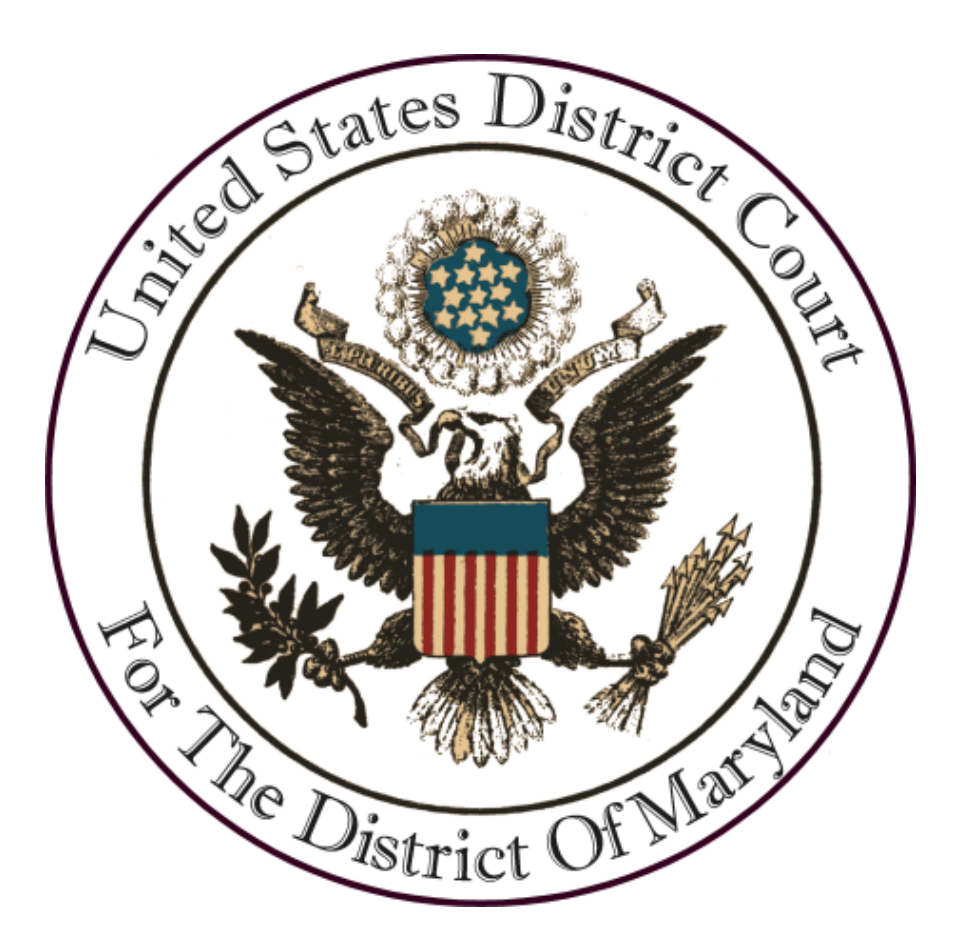

## **ATTORNEY REACTIVATION INSTRUCTIONS**

June 2023

#### I. OVERVIEW

Under Standing Order 2016-04, the Court created a process for "inactive members of the bar who became inactive for failure to renew membership" to return to active bar status without reapplying for admission. The order is available at <a href="http://www.mdd.uscourts.gov/sites/mdd/files/2016-04.pdf">http://www.mdd.uscourts.gov/sites/mdd/files/2016-04.pdf</a> or on our website at <a href="http://www.mdd.uscourts.gov/standing-orders">http://www.mdd.uscourts.gov/standing-orders</a>

#### COMPLETE THE ATTORNEY REACTIVATION APPLICATION

- A. Download the Reactivation
  - 1. Go to our website <u>https://www.mdd.uscourts.gov/reactivations-and-reinstatement</u>
  - 2. Click the link for **Request for Reactivation** to download the reactivation application form.
  - 3. Complete, sign and save the form to your computer. An electronic or handwritten signature is acceptable.

### II. FILING THE REACTIVATION APPLICATION

- A. Go to **PACER** site by entering the following address into your web browser: <u>https://www.pacer.uscourts.gov</u>
- B. Log into your PACER account using your PACER username and password.
- C. Once logged in to PACER, if you are unsure of your E-File status with our Court, select Manage My Account click Maintenance, then click Check E-File Status and ensure you are registered with the Maryland District Court
  - If you are not registered for E-File access, you will need to request E-Filing access. Instructions on how to do so can be found here: <u>https://www.mdd.uscourts.gov/sites/mdd/files/Requesting CMECF</u> <u>Access.pdf</u>
- D. Once you have confirmed your E-Filing status with Maryland District Court, select the CM/ECF system for the Maryland District Court.
- E. You can access the **Attorney Reactivation event** by selecting the link on the first screen or on the **Civil Page.**

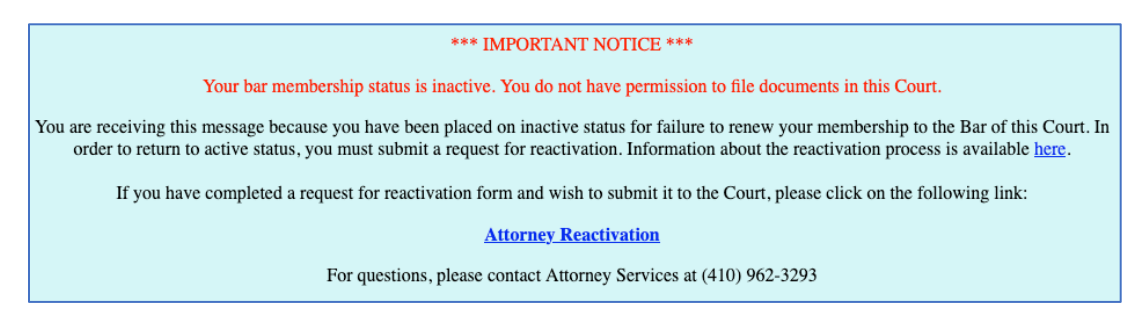

| CMmecf                                        | C <u>i</u> vil <del>-</del> | Crimi <u>n</u> al <del>-</del> | <u>Q</u> uery | <u>R</u> eports <del>-</del> | <u>U</u> tilities 🗸 | Sear <u>c</u> h | Help | Log Out |
|-----------------------------------------------|-----------------------------|--------------------------------|---------------|------------------------------|---------------------|-----------------|------|---------|
| Civil Events                                  |                             |                                |               |                              |                     |                 |      |         |
| Other Filings<br><u>Attorney Reactivation</u> |                             |                                |               |                              |                     |                 |      |         |

F. Under Available Events, select Attorney Reactivation and hit next.

| CMmECF                       | C <u>i</u> vil <del>↓</del> | Crimi <u>n</u> al <del>↓</del> | <u>Q</u> uery | <u>R</u> e | eports 🗸 | <u>U</u> tilities 🗸 | Sear <u>c</u> h |
|------------------------------|-----------------------------|--------------------------------|---------------|------------|----------|---------------------|-----------------|
| Attorney Reactivatio         | on                          |                                |               |            |          |                     |                 |
|                              |                             |                                |               |            |          |                     |                 |
| Available Events (click to s | elect an ev                 | vent)                          |               |            | Selected | Event               |                 |
| Attorney Reactivation        |                             |                                |               | <b>‡</b>   | Attorney | Reactivation        |                 |
| Next Clear                   |                             |                                |               |            |          |                     |                 |

#### G. Select Next.

| CM <sup>m</sup> ECF             | C <u>i</u> vil <del>-</del> | Crimi <u>n</u> al <del>↓</del> | <u>a</u> |
|---------------------------------|-----------------------------|--------------------------------|----------|
| Attorney Reactivatio            | n                           |                                |          |
| <u>1:23-mc-99998 Attorney F</u> | Reactivat                   | ion Fees                       |          |
|                                 |                             |                                |          |
| Next Clear                      |                             |                                |          |

H. Verify your status with this Court.

| Attorney Reactivation                                                                                               |
|----------------------------------------------------------------------------------------------------|
| :23-mc-99998 Attorney Reactivation Fees                                                                             |
| id you verify that you are an inactive member of the Bar of this Court by visiting this page of the Courts Website? |
| ) Yes                                                                                                    |
| ) No                                                                                                    |
| Next Clear                                                                                                    |

I. The next screen reminds you to verify your current contact information. Once you have verified that the information is correct, select **Next**.

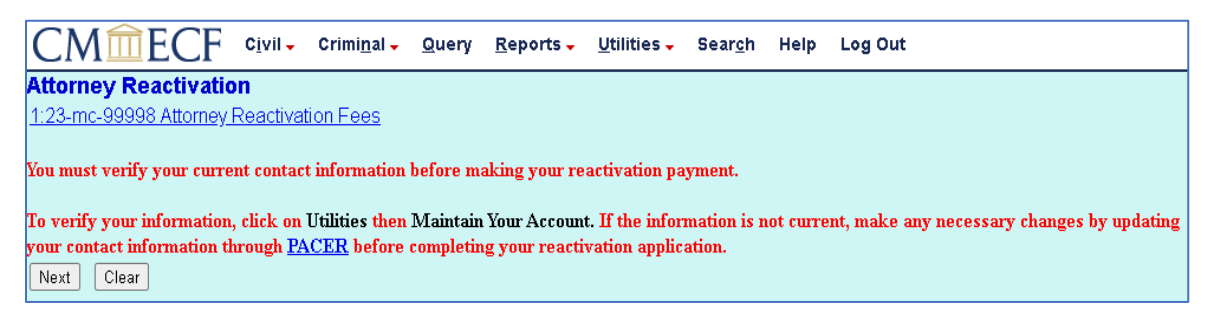

J. Verify your eligibility for reactivation and select Next.

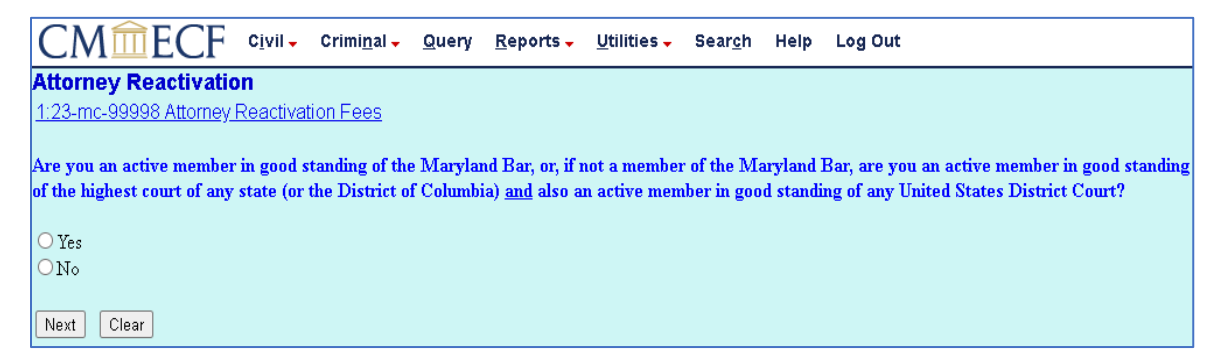

K. The next several questions pertain to disciplinary history. Select the appropriate answers and click Next.

| CMmecf                                                                                                    | C <u>i</u> vil <del>-</del>                | Crimi <u>n</u> al <del>-</del> | <u>Q</u> uery          | <u>R</u> epor | ts 🗸        |                                   |        |
|----------------------------------------------------------------------------------------------------|--------------------------------------------|--------------------------------|------------------------|---------------|-------------|-----------------------------------|--------|
| Attorney Reactivatio                                                                                                    | n                                          |                                |                        |               |             |                                   |        |
| 1:23-mc-99998 Attorney                                                                                                    | <u>Reactivati</u>                          | <u>on Fees</u>                 |                        |               |             |                                   |        |
| Are there any disciplinary                                                                                                    | proceeding                                 | gs pending a                   | gainst you             | 1?            |             |                                   |        |
| ○ Yes                                                                                                    |                                            |                                |                        |               |             |                                   |        |
| ON₀                                                                                                    |                                            |                                |                        |               |             |                                   |        |
| Next Clear                                                                                                    |                                            |                                |                        |               |             |                                   |        |
| CM ECF civil - cri                                                                                                    | mi <u>n</u> al <mark> </mark>              | <u>R</u> eports - <u>U</u> ti  | lities - Sear <u>o</u> | <u>h</u> Help | Log Out     |                                   |        |
| Attorney Reactivation<br>1:23-mc-99998 Attorney Reactivation F<br>Have you been denied admission to prac<br>suspensions for non-payment of bar dues<br>O Yes<br>O No | <del>-005</del><br>tice, disbarred, s<br>? | uspended from pra              | ctice, or discipli     | ned by any    | court or ba | ır authority, other than administ | rative |

| CMmECF Civil - Criminal - Query Reports - L                                                                                                    | tilities - Sear <u>c</u> h Help Log Out                                               |
|----------------------------------------------------------------------------------------------------|---------------------------------------------------------------------------------------|
| Attorney Reactivation                                                                                                    |                                                                                       |
| 1:23-mc-99998 Attorney Reactivation Fees                                                                                                    |                                                                                       |
| Have you ever resigned from the practice of law in any court in order to av<br>investigation, action, or proceeding involving allegations of misconduct or | oid disciplinary action or while the subject of any pending he commission of a crime? |
| ○ Yes                                                                                                    |                                                                                       |
| ON∘                                                                                                    |                                                                                       |
| Next Clear                                                                                                    |                                                                                       |
|                                                                                                    |                                                                                       |
| CM ECF Civil - Criminal - Query Reports - Utiliti                                                                                                    | es - Sear <u>c</u> h Help Log Out                                                     |
| Attorney Reactivation<br>1:23-mc-99998 Attorney Reactivation Fees                                                                                          |                                                                                       |
| Excluding traffic violations punishable by fine only, have you ever been convict criminal charges pending against you?                                     | ed of, or entered a plea of no contest to, any crime or are any                       |
| O Yes<br>O No                                                                                                    |                                                                                       |
| Next Clear                                                                                                    |                                                                                       |
|                                                                                                    |                                                                                       |
| CMIECF Civil - Criminal - Query Repo                                                                                                    |                                                                                       |
| Attorney Reactivation                                                                                                    |                                                                                       |
| 1:23-mc-99998 Attorney Reactivation Fees                                                                                                    |                                                                                       |
| Have you ever been held in contempt of court?                                                                                                    |                                                                                       |
| O Yes                                                                                                    |                                                                                       |
| ON₀                                                                                                    |                                                                                       |
| Next Clear                                                                                                    |                                                                                       |

L. Indicate whether you would like to receive priority consideration for pro bono cases and select **Next**.

| CMmecf                    | C <u>i</u> vil <del>-</del> | Crimi <u>n</u> al <del>-</del> | <u>Q</u> uery | <u>R</u> eports <del>-</del> | <u>U</u> tilii |
|---------------------------|-----------------------------|--------------------------------|---------------|------------------------------|----------------|
| Attorney Reactivatio      | on                          |                                |               |                              |                |
| 1:23-mc-99998 Attorney    | Reactivat                   | tion Fees                      |               |                              |                |
| Would you like to receive | priority co                 | onsideration f                 | or pro boi    | no cases?                    |                |
| ⊖ Yes                     |                             |                                |               |                              |                |
| ON₀                       |                             |                                |               |                              |                |
| Next Clear                |                             |                                |               |                              |                |

M. Enter your five-digit bar number and select Next.

| CMmecf                               | C <u>i</u> vil <del>-</del> | Crimi <u>n</u> al <del>-</del> | <u>Q</u> uery | <u>R</u> eports <del>-</del> | <u>U</u> tilities <del>、</del> | Sear <u>c</u> h | Help | Lo |
|--------------------------------------|-----------------------------|--------------------------------|---------------|------------------------------|--------------------------------|-----------------|------|----|
| Attorney Reactivatio                 | n                           |                                |               |                              |                                |                 |      |    |
| 1:23-mc-99998 Attorney I             | Reactivat                   | <u>tion Fees</u>               |               |                              |                                |                 |      |    |
| Enter your <u>5 digit</u> bar number | : For exan                  | nple, if your ba               | ır number i   | s 624, enter 00              | 0624                           |                 |      | ]  |
| Next Clear                           |                             |                                |               |                              |                                |                 |      |    |

- N. Attach your completed and signed Attorney Reactivation Application as the **Main Document**.
  - 1. If you are required to submit supplemental material, attach any supplemental materials in the Attachments section. Each attachment must be a separate PDF document, and you will need to enter a description for each attachment.

| Attorney Reactivation                                                               |                                           |                                   |                                      |
|-------------------------------------------------------------------------------------|-------------------------------------------|-----------------------------------|--------------------------------------|
| 1:23-mc-99998 Attorney Reactivation                                                 | on Fees                                   |                                   |                                      |
| Attach the Attorney Request for Rea                                                 | ctivation Form in PDF form                | at on this screen as the main doc | ument.                               |
| Date document filed (mandatory)                                                     |                                           |                                   |                                      |
| 3/9/2023 Calendar                                                                   |                                           |                                   |                                      |
| Select the PDF document and any att<br>Main Document<br>Browse No file selected. Pl | achments.<br>ease ensure that you have re | moved all metadata from docum     | ents prior to uploading into CM/ECF. |
| Attachments                                                                         | Category                                  | Description                       |                                      |
| 1. Browse No file selected.                                                         |                                           | <b>v</b>                          |                                      |
| Next Clear                                                                          |                                           |                                   |                                      |

- O. After uploading all documents, select Next.
- P. The next screen shows you the fee of \$150.00. Select Next to continue.
  - 1. Please wait while the payment screen loads.

| CMmecf                 | C <u>i</u> vil <del>-</del> | Crimi <u>n</u> al <del>-</del> | <u>Q</u> uery | <u>R</u> e |
|------------------------|-----------------------------|--------------------------------|---------------|------------|
| Attorney Reactivatio   | on                          |                                |               |            |
| 1:23-mc-99998 Attorney | <u>Reactiva</u>             | tion Fees                      |               |            |
| Fee: \$150             |                             |                                |               |            |
|                        |                             |                                |               |            |
| Next Clear             |                             |                                |               |            |

Q. Select a payment method.

| Payment Amount                           |                                                                                                    |
|------------------------------------------|----------------------------------------------------------------------------------------------------|
| Amount Due *                             | \$150.00                                                                                                    |
| Select a Payment I                       | Method                                                                                                    |
| O Enter a credit                         | card                                                                                                    |
| O Enter an ACH                           | account                                                                                                    |
| ote: We protect th<br>ayer (SSL) softwar | e security of your information during transmission using Secure Sockets<br>e, which encrypts information you submit. |

- R. Complete the information requested on the next screen. Items with a red asterisk may not be left blank.
- S. Review the payment information on the screen. Confirm all the information is correct, then select **Continue**.
- T. You will now see a screen saying your request is being processed. <u>Do not close</u> your browser or click the Back button during this time.

U. After your transaction is processed, you will be taken back to the CM/ECF screen to finish filing your reactivation application. You will get the following notice that your account has been charged. **Select Next twice**.

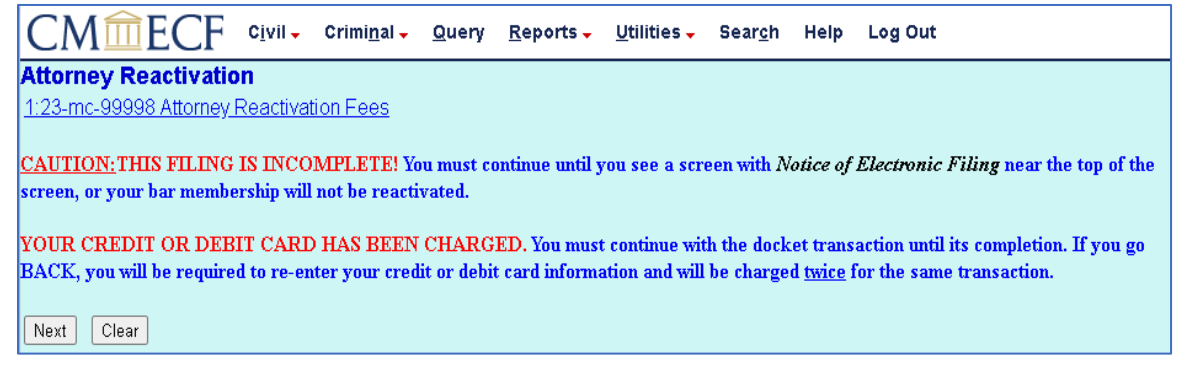

V. The following screens will appear. You are instructed to verify all information is correct, then select **Next**.

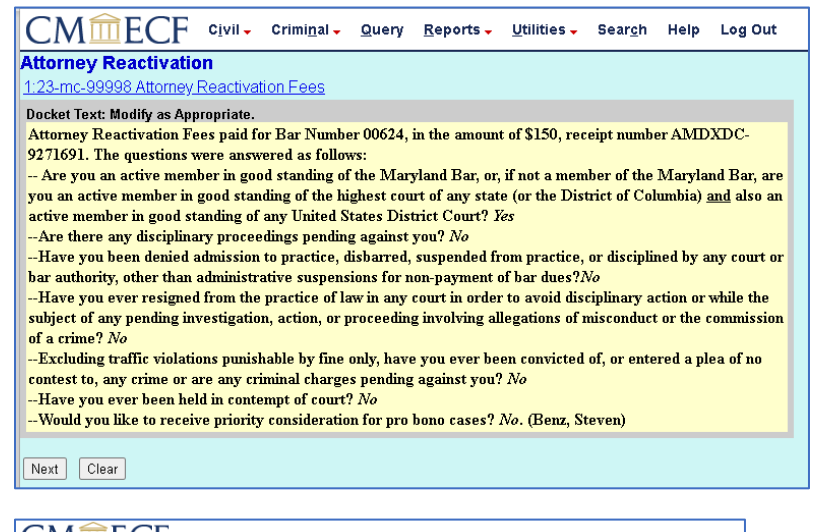

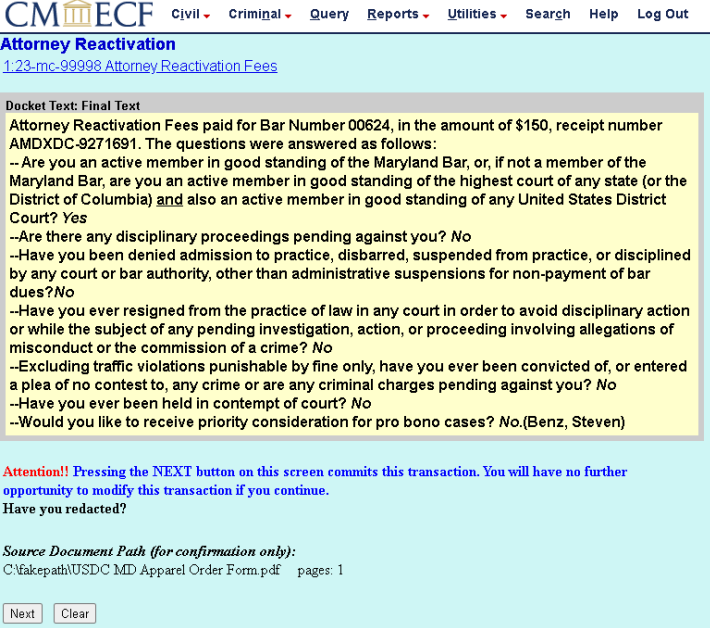

W. The screen below indicates that you have successfully submitted your reactivation application and paid your fees. <u>If you do not see a receipt number displayed on</u> <u>this screen, your fees have not been paid and you MUST contact the U.S.</u> <u>District Court of Maryland at mdd attyadmissions@mdd.uscourts.gov</u>

| CMmEC                                                                                                    | CF CIVI                                                                                                    | <b>•</b> (                                                                                                    | Crimi <u>n</u> al <del>-</del>                                                                                                    | <u>Q</u> uery                                                                                                    | <u>R</u> eports <del>-</del>                                                                                                    | <u>U</u> tilities <del>-</del>                                                                                                    | Sear <u>c</u> h                                                                                                 | Help                                                                                          | Log Out                                                                                                    |
|----------------------------------------------------------------------------------------------------|----------------------------------------------------------------------------------------------------|----------------------------------------------------------------------------------------------------|----------------------------------------------------------------------------------------------------|----------------------------------------------------------------------------------------------------|----------------------------------------------------------------------------------------------------|----------------------------------------------------------------------------------------------------|----------------------------------------------------------------------------------------------------|-----------------------------------------------------------------------------------------------|----------------------------------------------------------------------------------------------------|
| Attorney Reactiv                                                                                                    | ration                                                                                                    |                                                                                                    |                                                                                                    |                                                                                                    |                                                                                                    |                                                                                                    |                                                                                                    |                                                                                               |                                                                                                    |
| 1:23-mc-99998 Atto                                                                                                    | <u>rney Reacti</u>                                                                                                    | ivatio                                                                                                    | on Fees                                                                                                    |                                                                                                    |                                                                                                    |                                                                                                    |                                                                                                    |                                                                                               |                                                                                                    |
|                                                                                                    |                                                                                                    |                                                                                                    |                                                                                                    |                                                                                                    | U.S. Dist                                                                                                    | rict Court                                                                                                    |                                                                                                    |                                                                                               |                                                                                                    |
|                                                                                                    |                                                                                                    |                                                                                                    |                                                                                                    |                                                                                                    | District of                                                                                                    | Maryland                                                                                                    |                                                                                                    |                                                                                               |                                                                                                    |
| Notice of Electroni                                                                                                    | : Filing                                                                                                    |                                                                                                    |                                                                                                    |                                                                                                    |                                                                                                    |                                                                                                    |                                                                                                    |                                                                                               |                                                                                                    |
| The following transactio<br>Case Name: A<br>Case Number: <u>1</u><br>Filer:<br>Document Number: <u>1</u>                                                                                                    | n was entere<br>.ttorney Read<br>:23-mc-9999                                                                                                    | ed by i<br>ctivati<br><u>98</u>                                                                                             | Benz, Stever<br>ion Fees                                                                                                    | n on 3/7/2                                                                                                    | 023 at 2:56 Pł                                                                                                    | M EST and file                                                                                                    | :d on 3/7/20                                                                                                    | )23                                                                                           |                                                                                                    |
| Docket Text:<br>Attorney Reactivati<br>questions were an<br>Are you an active<br>member in good st<br>standing of any Un<br>Are there any disc<br>Have you been de<br>authority, other tha<br>Have you ever res<br>pending investigat<br>Excluding traffic v<br>crime or are any cri<br>Have you ever be<br>Would you like to | on Fees p<br>swered as<br>member i<br>anding of<br>ited States<br>siplinary p<br>mied adm<br>n adminis<br>signed from<br>ion, action<br>riolations p<br>iminal cha<br>en held in<br>receive p | paid f<br>follo<br>in go<br>the f<br>s Dis<br>roce<br>issic<br>trativ<br>m the<br>n, or f<br>puni<br>urges<br>con<br>riorit | for Bar Nu<br>bws:<br>bod standi<br>highest co<br>strict Cour-<br>eedings pe-<br>on to pract<br>ve suspen<br>e practice<br>proceedin<br>shable by<br>s pending :<br>tempt of c<br>y conside | mber 00<br>ng of the<br>urt of ar<br>t? Yes<br>inding ar<br>ice, disb<br>sions fo<br>of law ir<br>g involv<br>fine on!<br>against y<br>ourt? Nc<br>ration fo | 624, in the a<br>Maryland I<br>ny state (or t<br>gainst you?<br>arred, susp<br>r non-paym<br>n any court i<br>ng allegatio<br>y, have you<br>you? No<br>o<br>r pro bono | mount of \$<br>Bar, or, if no<br>he District of<br>ended from<br>ent of bar d<br>n order to a<br>ons of misc<br>ever been of<br>cases? No.( | 150, recei<br>t a memb<br>of Columi<br>n practice<br>lues?No<br>wold disc<br>onduct o<br>convicted<br>(Benz, St | pt num<br>er of th<br>bia) <u>and</u><br>, or dis<br>iplinan<br>the co<br>l of, or d<br>even) | iber AMDXDC-9271691. The<br>e Maryland Bar, are you an active<br>d also an active member in good<br>ciplined by any court or bar<br>y action or while the subject of any<br>mmission of a crime? No<br>entered a plea of no contest to, any |
| 1:23-mc-99998 Notice                                                                                                    | has been e                                                                                                    | electr                                                                                                    | onically ma                                                                                                    | illed to:                                                                                                    |                                                                                                    |                                                                                                    |                                                                                                    |                                                                                               |                                                                                                    |
| 1:23-mc-99998 Notice                                                                                                    | will not be                                                                                                    | elect                                                                                                    | tronically d                                                                                                    | elivered t                                                                                                    | o:                                                                                                    |                                                                                                    |                                                                                                    |                                                                                               |                                                                                                    |
| The following document                                                                                                    | (s) are assoc                                                                                                    | ciated                                                                                                    | with this tra                                                                                                    | nsaction:                                                                                                    |                                                                                                    |                                                                                                    |                                                                                                    |                                                                                               |                                                                                                    |
| Document description<br>Original filename:n/a                                                                                                    | :Main Docu                                                                                                    | ıment                                                                                                    |                                                                                                    |                                                                                                    |                                                                                                    |                                                                                                    |                                                                                                    |                                                                                               |                                                                                                    |
| Electronic document S                                                                                                    | stamp:                                                                                                    |                                                                                                    |                                                                                                    |                                                                                                    |                                                                                                    |                                                                                                    |                                                                                                    |                                                                                               |                                                                                                    |
| STAMP deedStamp_I                                                                                                    | D=1046883                                                                                                    | 3720  <br>.91.ab 1                                                                                                    | [Date=3/7/2]                                                                                                    | 023][File]                                                                                                    | Number=1013                                                                                                    | 8453-0<br>27646                                                                                                    |                                                                                                    |                                                                                               |                                                                                                    |
| 09519a0e52dcc79979                                                                                                    | 108c68e7c5                                                                                                    | idb6d                                                                                                    | 6c7f7382a5                                                                                                    | d201f1f0e                                                                                                    | 58f9208ff711                                                                                                    | 57040                                                                                                    |                                                                                                    |                                                                                               |                                                                                                    |